# Jak provést změnu v portále VEMA?

Vítejte na 1. Musíte se přihlásit vema Uživatelské jméno je Vaše osobní číslo (osc11111) Přihlášení Heslo – Vámi zvolené heslo (mělo by Uživatelské jméno obsahovat min. 8 znaků, velké a malé 1 písmeno a číslice) Heslo Pokud si své heslo nepamatujete, můžete 2 0 požádat o zaslání nového hesla -Lenka.Kurucova@ujep.cz Přihlásit se

### 2. Po přihlášení, v prostředním sloupci odkaz WorkFlow – K Vyřízení

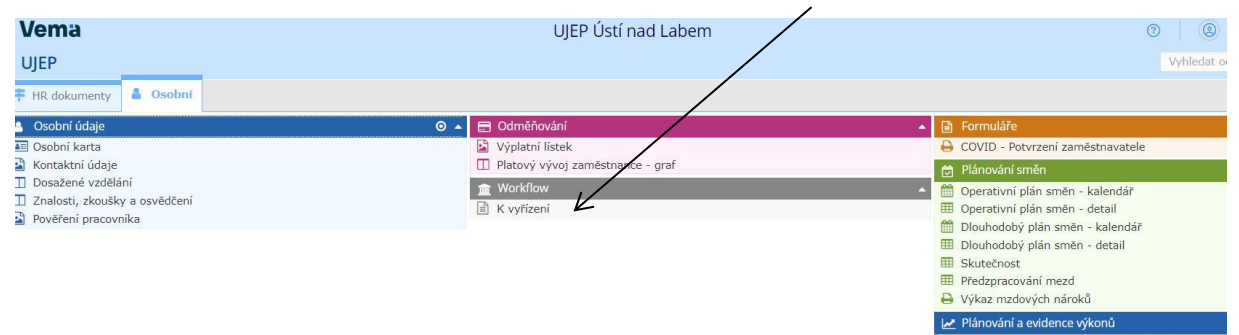

Kalendářový přehled výkonů pracovníka
 Kumulované výkony

#### 3. Zde ve spodní části vyberete odkaz - Založit úlohu

| Úlohy                                   |                 |                              |         |     |                      |
|-----------------------------------------|-----------------|------------------------------|---------|-----|----------------------|
| Vaše jméno (osobní číslo)               | K vyřízení<br>O | Po terminu<br><mark>0</mark> |         |     |                      |
| K vyřízení (0) Moje úlohy Všechny úlohy |                 |                              |         |     |                      |
|                                         |                 |                              |         |     | Exportovat do Excelu |
| Popis                                   |                 | Sta                          |         |     | Termin dokončeni     |
| 2                                       |                 | =                            |         | × = | dd. mm. rrrr 📋       |
|                                         |                 | Žádné                        | záznamy |     |                      |
|                                         |                 |                              |         |     |                      |
|                                         |                 |                              |         |     | Založit úlohu        |

#### 4. Vyberte požadovanou změnu (např. změna bankovního účtu, změna údajů o dětech atd.)

| <ul> <li>Založení úlohy</li> </ul>                        |      |                                             |   |                                                 |   |                                            |        |
|-----------------------------------------------------------|------|---------------------------------------------|---|-------------------------------------------------|---|--------------------------------------------|--------|
| Vyhledat Q                                                |      |                                             |   |                                                 |   |                                            |        |
| Oblast<br>Všechny oblasti Dokumenty a potvrzení Osobní ús | daje | /                                           |   |                                                 |   |                                            |        |
| Oznámení důvodu pro slevu na pojistném<br>Osobní údaje    | >    | Oznámení o přiznání důchodu<br>Osobní údaje | > | Oznámení o zdravotním postižení<br>Osobní údaje | > | Předání dokumentu<br>Dokumenty a potvrzení | >      |
| Změna adresy<br>Osobní údaje                              | >    | Změna bankovního účtu<br>Osobní údaje       | > | Změna dosaženého vzdělání<br>Osobní údaje       | > | Změna kontaktních údajů<br>Osobní údaje    | >      |
| Změna osobního dokladu<br>Osobní údaje                    | >    | Změna příjmení a jména<br>Osobní údaje      | > | Zmēna zdravotní pojišťovny<br>Osobní údaje      | > | Změna údajů o dětech<br>Osobní údaje       | >      |
|                                                           |      |                                             |   |                                                 |   |                                            | Zrušit |

#### <u>Příklad:</u>

Zadáte změnu bankovního účtu a požádáte o změnu.

| Vema<br><ul> <li>Změna bankovního účtu</li> </ul> |                      | ? @                                                                                                   |
|---------------------------------------------------|----------------------|----------------------------------------------------------------------------------------------------|
| Vaše jméno ( os.čísko)<br>Preceditis<br>Oddělení  |                      |                                                                                                    |
| AKTUÁLNÍ ÚDAJE<br>Číslo bankovního últu           | Směrový kód banky    |                                                                                                    |
| NOVÉ ÚBAJE<br>Číslo bankovního účtu *             | Smileový kód banky = | Příbha     Předáhněte sem soubory nebo     Norne příkohu     Velkost souboru nesní být vělí než 10MB. |
| VZKAZY                                            | v                    |                                                                                                    |
| Volue                                             |                      | Uložit rozpracované Požádat o změru                                                                   |

## 5. Pokud chcete provést změnu údajů o dětech, klikněte na ikonku tužky.

| <ul> <li>Změna údajů o dětech</li> <li>Zaštver úsejů</li> <li>Vaše jméno ( os.čísl</li> <li>Pracovitě</li> <li>oddělení</li> </ul> | 0)                |                    |                   |                           |                                           |
|----------------------------------------------------------------------------------------------------|-------------------|--------------------|-------------------|---------------------------|-------------------------------------------|
| AKTUÁLNÍ ÚDAJE                                                                                                    |                   |                    |                   |                           |                                           |
| Začátek platnosti Jméno dítěte                                                                                                    | Přijmení dítěte   | Rodné číslo dítěte | Daňové zvýhodnění | $\setminus$               | Potvrzení o Zdravotní<br>studiu postižení |
|                                                                                                    |                   |                    |                   |                           |                                           |
| NOVÉ ÚDAJE                                                                                                    |                   |                    |                   |                           | + Přídat dítě                             |
| Začátek platnosti Jméno dílěte                                                                                                    | Příjmení dítěte   | Rodné číslo dítěte | Daňové zvýhodnění | Potvrzeni o Z<br>studiu p | dravotni<br>kostiženi Rodný list          |
|                                                                                                    |                   |                    |                   |                           | 0                                         |
| 🗿 Přídaný údaj 🥥 Upravený údaj 🧿 Neplatné rodné číslo 🙆 Chy                                                                        | ba v rodném čísle |                    |                   |                           |                                           |
| VZKAZY                                                                                                    |                   |                    |                   |                           |                                           |

Uložit rozpracované Požádat o změnu

Zde lze upravit požadované údaje, uložíte a požádáte o změnu:

- jméno
- příjmení
- rodné číslo
- daňové zvýhodnění → neuplatňuje/uplatňuje \

| Upravit údaje o dítěti  |                   | ×                                                                                        |
|-------------------------|-------------------|------------------------------------------------------------------------------------------|
| ZÁKLADNÍ ÚDAJE          | Přiimení 🕜 *      | Rodné číslo *                                                                            |
|                         |                   |                                                                                          |
| Daňové zvýhodnění \star | Začátek platnosti | Rodný list 💿                                                                             |
| neuplatňuje             | ✓ Nelze upravit   | Přetáhnět, sem soubory nebo Vyberte přílohu<br>Velikost souboru nesm výt větší než 10MB. |
| Potvrzení o studiu      |                   | ~~~~~~~~~~~~~~~~~~~~~~~~~~~~~~~~~~~~~~~                                                  |
| Zdravotní postižení     |                   | ~                                                                                        |
|                         |                   | Zrušit Uložit                                                                            |